Sensors & Controls

# **sceneCOM infinity** Manual Infinity mode

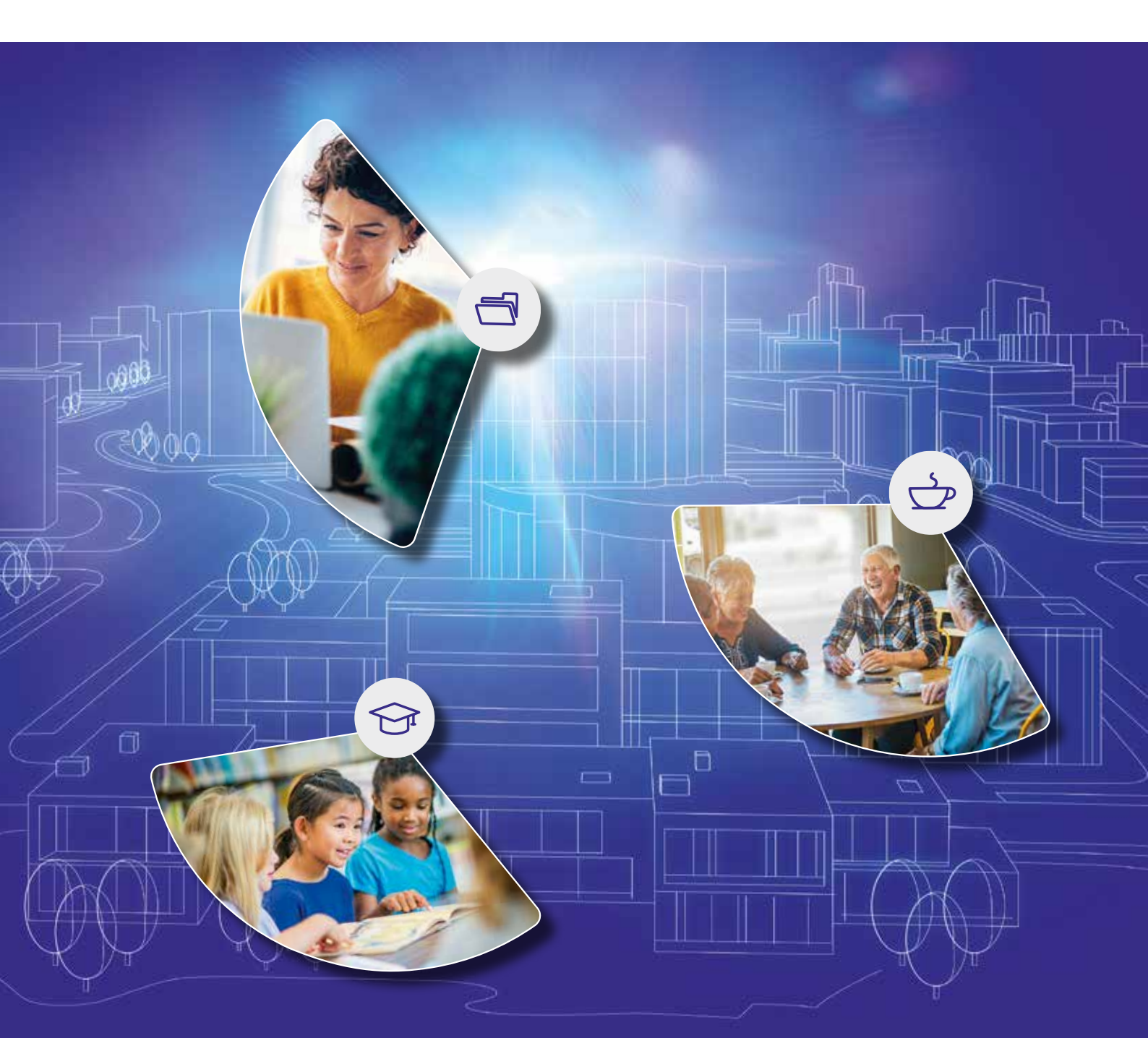

### Legal information

### Copyright

Copyright © Tridonic GmbH & Co KG All rights reserved.

#### Manufacturer

Tridonic GmbH & Co KG Färbergasse 15 6851 Dornbirn AUSTRIA

Tel. +43 5572 395-0 Fax +43 5572 20176 www.tridonic.com

#### Document number

sceneCOM infinity, Infinity mode 2.0 | 10.2022 | en sceneCOM infinity, Infinity mode 2.0 | 10.2022 | en

# Table of contents

| How to use these instructions               |                                                                                                    |
|---------------------------------------------|----------------------------------------------------------------------------------------------------|
| Other available documents                   | 5                                                                                                    |
| sceneCOM lighting management system         |                                                                                                    |
| sceneCOM infinity                           | 9                                                                                                    |
| Safety instructions                         |                                                                                                    |
| Requirements                                |                                                                                                    |
| Commissioning                               | 15                                                                                                    |
| Preparation .                               |                                                                                                    |
| Licensing .                                 |                                                                                                    |
| Infinity mode .                             |                                                                                                    |
| 7.3.1 Overview of the "Infinity Mode" app . |                                                                                                    |
| 7.3.2 Enabling Infinity mode                |                                                                                                    |
| 7.3.3 Extending the Infinity system         |                                                                                                    |
| 7.3.4 Infinity system status                |                                                                                                    |
| Next steps                                  |                                                                                                    |
| Maintenance                                 |                                                                                                    |
| Appendix                                    |                                                                                                    |
| Factory settings                            |                                                                                                    |
| Icons                                       |                                                                                                    |
| Glossary                                    |                                                                                                    |
|                                             | How to use these instructions Other available documents scene COM lighting management system scene COM infinity Safety instructions Requirements Commissioning Preparation Licensing Noterview of the "Infinity Mode" app 7.3.2 Enabling Infinity mode |

### 1 How to use these instructions

We are pleased that you have chosen this *Tridonic GmbH & Co KG* product. So that you can get the most from these instructions, this section provides the following information:

- Signs and icons in these instructions
- Further information
- Target audience of these instructions
- Software version

#### Signs and icons in these instructions

The following signs and icons are used in these instructions:

| Sign/icon        | Explanation                                                                                                    |                                                                                                    |  |  |
|------------------|----------------------------------------------------------------------------------------------------|----------------------------------------------------------------------------------------------------|--|--|
| 1.               | Individual steps in the instruct                                                                                                    | ions are numbered.                                                                                                    |  |  |
| $\triangleright$ | Single-step instructions are in                                                                                                    | dicated by the $arsigma$ icon at the beginning of the line.                                                                      |  |  |
| Ð                | After a step has been describe<br>indicated by the C icon at the                                                                                | ed, a description of the expected results will follow. These results are beginning of the line.                                  |  |  |
| —                | Requirements which need to                                                                                                    | be checked before carrying out a step are indicated by —.                                                                        |  |  |
| i                | Notes can be recognised by the ${f i}$ icon. In addition, notes are identified by the word Note .                                               |                                                                                                    |  |  |
| [Bold text]      | Bold text indicates words that are shown on a device display or software user interface.                                                        |                                                                                                    |  |  |
| $\triangle$      | Danger and safety instructions are indicated by this icon. Safety and warning information is labelled and classified using the following words: |                                                                                                    |  |  |
|                  | <b>DANGER</b> indicates an immediate danger. This could lead to death or severe if not avoided.                                                 |                                                                                                    |  |  |
|                  | <b>WARNING</b> indicates a potentially dangerous situation. This could lead to severe injury if not avoided.                                    |                                                                                                    |  |  |
|                  | <b>CAUTION</b> indicates a potentially dangerous situation. This could lead to minor i or damage to property if not avoided.                    |                                                                                                    |  |  |
|                  | Attention                                                                                                    | indicates a situation involving potential damage. If it is not avoided, the product or something in the vicinity may be damaged. |  |  |

Table 1: Signs and icons in these instructions

### 1 How to use these instructions

#### **Further information**

Further information on the setup and function of your *sceneCOM infinity* system can be found in our product and system documentation.

If you should have any further questions, please contact your sales partner.

General information on our products can be found on our website: <u>www.tridonic.com</u>

#### Target audience of these instructions

These instructions are intended for persons (e.g. electricians and facility managers) with special *sceneCOM* product training who would like to enable Infinity mode in order to gain access to apps that are only available in Infinity mode, or to create an Infinity system consisting of several *sceneCOM* controller.

#### Software version

These instructions are based on software version sceneCOM 3.1.0.

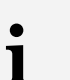

#### Note

This manual contains path information which can be used to access the configuration options. The path always starts from the app overview.

Example: "Path: app overview > **Basic settings** > **Date and time**" means that you should go to the app overview, tap on **Basic settings** and then tap the **Date and time** button.

# 2 Other available documents

All *sceneCOM* manuals can be downloaded from the website: <u>https://www.tridonic.com</u>

| Manual                              | Description                                                                                                    |
|-------------------------------------|----------------------------------------------------------------------------------------------------|
| Commissioning and maintenance       | This manual is aimed at electricians without any special product training and describes how the basic functions can be commissioned. It also describes general maintenance functions.                                                                                                    |
| Shows                               | This manual is aimed at electricians without any special product training and describes how shows can be commissioned and configured.                                                                                                    |
| Special luminaires                  | This manual is aimed at electricians without any special product training and describes how special luminaires (e.g. RGB luminaires, TW luminaires) can be commissioned and configured.                                                                                                    |
| Self-contained emergency luminaires | This manual is aimed at electricians without specific product training<br>and describes how emergency lighting functions for self-contained<br>emergency luminaires can be commissioned, configured and<br>monitored in a <i>sceneCOM</i> system that itself has already been<br>commissioned. |
| BACnet                              | This manual is aimed at electricians and system integrators without any special product training and describes how BACnet can be commissioned and configured.                                                                                                    |
| REST API & MQTT                     | This manual is aimed at system integrators without any special <i>Tridonic</i> product training and describes how REST API and MQTT can be commissioned and configured.                                                                                                    |

Table 2: Other available documents - sceneCOM

All *sceneCOM infinity* manuals can be downloaded from the website: <u>https://www.tridonic.com</u>

| Manual           | Description                                                                                                    |
|------------------|----------------------------------------------------------------------------------------------------|
| Daylight linking | This manual is intended for persons (e.g. electricians and facility managers) with special <i>Tridonic</i> product training, and describes how daylight linking with one or more light sensors can be commissioned and configured. |

Table 3: Other available documents – *sceneCOM infinity* 

### **3** sceneCOM lighting management system

*sceneCOM* is a lighting management system that is designed for the control of luminaires. The *sceneCOM* web application allows for the automation of up to 192 luminaires with a maximum of one *sceneCOM* controller. The *sceneCOM* web application is therefore suitable for smaller buildings or individual floors.

sceneCOM infinity provides a facility for automating up to 960 luminaires and motors with a maximum of 5 sceneCOM controllers. This makes it possible to flexibly adapt a system to different requirements. For example, an office that is spread over 5 floors can be operated as a whole. In order to do this, 5 sceneCOM controllers, for example, can be combined in one Infinity system, as shown in the figure on the left. If the requirements of the system change, additional sceneCOM controllers can be added to the Infinity system at any time or individual sceneCOM controllers can be removed from the Infinity system. sceneCOM controllers which have been removed from the Infinity system can be used individually again.

### **Control options**

The *sceneCOM* system is commissioned, configured and maintained using a web application. Various control options are available to the user.

# **3** sceneCOM lighting management system

Different functions are available depending on the display device and the connection method.

|                                                                                   |                                                                | Functional scope   |               |              |              |  |  |
|-----------------------------------------------------------------------------------|----------------------------------------------------------------|--------------------|---------------|--------------|--------------|--|--|
| Display device                                                                    | Connection method                                              | Commission-<br>ing | Configuration | Maintenance  | Operation    |  |  |
| Computer, laptop                                                                  | Via web browser                                                | $\checkmark$       | $\checkmark$  | $\checkmark$ | $\checkmark$ |  |  |
| Internet-capable mobile                                                           | Via web browser                                                | $\checkmark$       | $\checkmark$  | $\checkmark$ | $\checkmark$ |  |  |
| devices with larger screen<br>size (e.g. tablet PCs,<br>smartphones)              | Connection app from<br>Google Play Store or<br>Apple App Store | $\checkmark$       | $\checkmark$  | $\checkmark$ | $\checkmark$ |  |  |
| Internet-capable mobile<br>devices with smaller screen<br>size (e.g. smartphones) | Connection app from<br>Google Play Store or<br>Apple App Store | ×                  | ×             | ×            | $\checkmark$ |  |  |

Table 4: Display devices and corresponding functional scope

### Operating system and web browser

The following operating systems and web browsers have been tested and approved for sceneCOM 3.1.0:

- Windows with Google Chrome (version 31 or higher)
- Android 5.0.2 with Google Chrome 46.0
- Android 6.0.1 with Google Chrome 49.0
- iOS 8.1 with Google Chrome 33.0
- iOS 9.2.1 with Google Chrome 49.0
- iOS with Safari

1

Note

sceneCOM has been optimised for the operating systems and web browsers specified above. Please note that there may be problems with new versions at the beginning, which will be corrected as quickly as possible.

#### Minimum web browser resolution

The minimum web browser resolution is 800 × 480 px. Please note that this specification does not include the menu bar.

A correspondingly higher resolution should thus be selected for tablet PCs. Otherwise a scroll bar will be shown in the web application.

### 3 sceneCOM lighting management system

### **Navigation principles**

There are different buttons in the web application for commissioning, configuring and operating the system. If a button is tapped, its colour changes briefly.

| Button       | Description                                                                                                    |
|--------------|----------------------------------------------------------------------------------------------------|
| < ¢          | Set value (e.g. on the start page)<br>You can enter a specific value in the click area so that all devices have the same control<br>value.<br>If, for example, different control values (80%, 60%) are set for the luminaires and you tap<br>on 50%, all luminaires switch to the control value of 50%.<br>If you tap on the left or right click area, the value you are setting decreases or increases<br>respectively in the entire effective range by one unit. If different control values are saved for<br>the luminaires (80%, 60%, 20%) and you tap on the 🔅 button, these control values are |
|              | increased by one unit (81%, 61%, 21%). This function is not available for all setting options.                                                                                                    |
| - +          | Set value (e.g. fade time)<br>Tap these buttons to increase or decrease the value being set. Tap the button to change<br>the value by one unit. Tap and hold the button to change the value, and release when the<br>desired value has been reached. The longer the button is held, the faster the value is<br>changed.                                                                                                    |
| - 12:00 +    | Special feature: set the time<br>If the time is tapped, the <b>Set time</b> view appears. The hours and minutes can be set<br>separately here.                                                                                                    |
| > ~          | Expand – collapse<br>The arrow indicates that additional information or selection options can be displayed (e.g.<br>devices in a group).<br>Tap the arrow pointing right to expand the information or selection options. The arrow<br>changes so that it is pointing down.<br>Tap the arrow pointing down to collapse the information or selection options. The arrow<br>changes so that it is pointing right again.                                                                                                    |
| $\checkmark$ | Save or confirm<br>Tap this button to save the settings or confirm a message.                                                                                                    |
|              | Option not selected – option selected (single choice)<br>This button marks multiple options that are available (e.g. different types of date groups),<br>from which only one can be selected. As soon as an option for a switch is selected, all<br>other switches change to the other option accordingly.                                                                                                    |
|              | Option not selected – option selected (multiple choice)<br>This button marks multiple options that are available, from which multiple options can be<br>selected. As soon as an option is selected, it is highlighted.                                                                                                    |
|              | Setting not selected – setting selected<br>If an empty button is tapped, the button is marked with a purple background. One or more<br>control elements (such as sliders) appear below.                                                                                                    |
|              | Switch between individual pages of the app overview<br>The number of points corresponds to the number of the pages in the app overview. The<br>point filled in with colour indicates the page currently being displayed. Tap an empty point<br>to go to the corresponding page.                                                                                                    |
| TRIDONIC     | Tap the logo to access the <b>Information</b> view. This page contains manufacturer information, the reference number and version of the web application and information on the licences used.                                                                                                    |

Table 5: Navigation principles

### **4** sceneCOM infinity

### Application area

The sceneCOM is a controller with three DALI-compliant outputs designed to control up to 192 luminaires.

#### System limits - hardware

- Max. 192 luminaires per sceneCOM
- Max. 64 DALI or DALI-2 addresses and 64 eD addresses per DALI-compliant output
- Per DALI-compliant output, 200 mA guaranteed supply current for max. 100 DALI loads and 250 mA max. supply current

#### System limits – system image

• Max. 5 sceneCOM controllers per Infinity system, with max. 960 luminaires per Infinity system

### 4 sceneCOM infinity

### Available apps

The following table contains an overview of the apps that are available in *sceneCOM infinity* in comparison to *sceneCOM*.

| Арр                                                      |                                     | sceneCOM     | sceneCOM infinity |
|----------------------------------------------------------|-------------------------------------|--------------|-------------------|
| 망                                                        | Addressing                          | $\checkmark$ | $\checkmark$      |
| Jan Barris                                               | Addressing wizard                   | $\checkmark$ | ×                 |
| BACnet                                                   | BACnet                              | $\checkmark$ | $\checkmark$      |
| t iiii                                                   | Calendar                            | $\checkmark$ | $\checkmark$      |
| $\bigcirc$                                               | Conditional scene recall            | $\checkmark$ | $\checkmark$      |
|                                                          | Data backup                         | $\checkmark$ | $\checkmark$      |
| - <u>Č</u>                                               | Daylight linking                    | $\checkmark$ | $\checkmark$      |
| Â                                                        | Faults                              | $\checkmark$ | $\checkmark$      |
| ŝ                                                        | Installation test                   | $\checkmark$ | $\checkmark$      |
| ¢III                                                     | Log                                 | $\checkmark$ | $\checkmark$      |
| $\stackrel{\scriptstyle \searrow }{\longleftrightarrow}$ | Presence linking                    | $\checkmark$ | $\checkmark$      |
| {api }                                                   | REST API & MQTT                     | $\checkmark$ | $\checkmark$      |
| ļļļ                                                      | Scenes                              | $\checkmark$ | $\checkmark$      |
| ŝ                                                        | Self-contained emergency luminaires | $\checkmark$ | ×                 |
| Ċ                                                        | Shows                               | $\checkmark$ | $\checkmark$      |
|                                                          | Special luminaires                  | $\checkmark$ | $\checkmark$      |
|                                                          | System image                        | $\checkmark$ | $\checkmark$      |
| 8                                                        | User management                     | √            | $\checkmark$      |
|                                                          | Zones                               | $\checkmark$ | $\checkmark$      |

Table 6: Available apps

# **5** Safety instructions

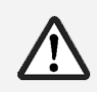

### Attention

- The system may only be used for the application area specified.
- Relevant health and safety regulations must be observed.
- Assembly, installation and commissioning may only be carried out by qualified personnel.
- The *sceneCOM infinity* system and connected devices must only be operated when in full working order.
- The manufacturer does not accept liability nor provide any guarantee for consequential damage that may occur if these instructions are not followed.

### 6 Requirements

To use Infinity mode, ensure that the following requirements are met:

- The following network infrastructure requirements must be met (e.g. router, switches):

- TCP/IP communication between several *sceneCOM* controllers or between the *sceneCOM* controller and the end device.
- IP multicast (especially the User Datagram Protocol (UDP) as a transport layer) must be supported. If there are special IT specifications for this, the multicast addresses and multicast ports can be configured in the **Infinity mode** app.

| • | • |  |
|---|---|--|
|   |   |  |

#### Note

Network switches frequently use filters like IGMP snooping or block multicast communications when data traffic is heavy. These filters caused problems in Infinity systems and must therefore be disabled.

The sceneCOM controller must have hardware batch B3 at least.

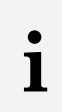

### Note

The hardware batch can be found on the batch label of the *sceneCOM* controller in the second position, e.g. V1.00 **B3**A M17.

 Before the software update, the sceneCOM platform must be updated to version 3.0.1 or higher with hardware batch B3.

#### Path: App overview > Basic settings > Software versions > sceneCOM

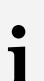

### Note

The required *PFF* file can be found on the *Knowledgebase*: <u>https://kb.zumtobel.com/de.html</u>

The software version must be updated to version 3.1.0.
 Path: App overview > Basic settings > Software versions

- The corresponding network port must be opened to use the respective service:

| Service                                                      | Port | Protoco<br>I | Comm.<br>service | Incomin<br>g | Outgoi<br>ng | Client  | Server     | Description                                                                                                    |
|--------------------------------------------------------------|------|--------------|------------------|--------------|--------------|---------|------------|----------------------------------------------------------------------------------------------------|
| sceneCOM<br>web application                                  | 443  | TCP          | HTTPS            | x            |              | Browser | Controller | HTTPS – <i>sceneCOM</i><br>web application                                                                                                    |
| via HTTPS<br>(secure)                                        | 8889 | TCP          | HTTPS            | x            |              |         |            | WSS – WebSocket<br>Secure                                                                                                    |
|                                                              | 4445 | TCP          | HTTPS            | x            |              |         |            | HTTPS – user<br>management                                                                                                    |
| sceneCOM<br>service page<br>via HTTPS<br>(secure)            | 8443 | TCP          | HTTPS            | x            |              | Browser | Controller | HTTPS – service page                                                                                                    |
| <i>sceneCOM</i> web<br>application<br>via HTTP<br>(unsecure) | 80   | TCP          | HTTP             | x            |              | Browser | Controller | HTTP – <i>sceneCOM</i><br>web application<br>If portal connection via<br>HTTP is not permitted,<br>web application is<br>redirected to port 443. |

# 6 Requirements

| Service                                                   | Port  | Protoco<br>I | Comm.<br>service | Incomin<br>g | Outgoi<br>ng | Client        | Server        | Description                                                                                                    |
|-----------------------------------------------------------|-------|--------------|------------------|--------------|--------------|---------------|---------------|----------------------------------------------------------------------------------------------------|
|                                                           | 8887  | TCP          | HTTP             | х            |              |               |               | WS – WebSocket                                                                                                    |
|                                                           | 4444  | TCP          | HTTP             | x            |              |               |               | HTTP – user<br>management                                                                                                |
| <i>sceneCOM</i><br>service page<br>via HTTP<br>(unsecure) | 8080  | TCP          | HTTP             | х            |              | Browser       | Controller    | HTTP – service page<br>If portal connection via<br>HTTP is not permitted,<br>service page is<br>redirected to port 8443. |
| REST API                                                  | 443   | ТСР          | HTTPS            | x            |              | REST client   | Controller    | HTTPS – REST                                                                                                    |
| MQTT                                                      | 8883  | TCP          | MQTTS            | x            | x            | MQTT client   | Controller    | MQTTS                                                                                                    |
| BACnet                                                    | 47808 | UDP          | BACnet           | х            |              | BACnet client | Controller    | Support for<br>BACnet communication                                                                                      |
| sceneCOM<br>infinity                                      | 45111 | UDP          | Multicas<br>t    | x            | x            | Controller    | Controller    | OM multicast<br>(data interface)<br>Multicast via IPv4:<br>239.1.1.1<br>Port and IP address can<br>be configured         |
|                                                           | 45112 | UDP          | Multicas<br>t    | х            | х            |               |               | CMD multicast<br>(command interface)<br>Multicast via IPv4:<br>239.1.1.2<br>Port and IP address can<br>be configured     |
|                                                           | 2222  | TCP          | HTTP             | x            | x            |               |               | User management<br>Infinity system                                                                                       |
|                                                           | 4444  | TCP          | HTTP             | x            | х            |               |               | User management<br>Infinity system                                                                                       |
| NTP                                                       | 123   | UDP          | NTP              |              | x            | Controller    | NTP<br>server | Time synchronisation                                                                                                    |
| emLINK v3                                                 | 443   | TCP          | HTTPS            | x            |              | emLINK        | Controller    | HTTPS – web<br>application                                                                                               |
|                                                           | 8889  | TCP          | HTTPS            | x            |              |               |               | WSS – WebSocket<br>Secure                                                                                                |
|                                                           | 4445  | TCP          | HTTPS            | x            |              |               |               | HTTPS – user<br>management                                                                                               |
| Network<br>location                                       | 5353  | UDP          | mDNS             | x            |              | emLINK        | Controller    | Automatic controller<br>search by <i>emLINK</i><br>Multicast via<br>IPv4: 224.0.0.251<br>or IPv6: ff02::fb               |
| SSH                                                       | 22    | ТСР          | SSH              | x            |              | SSH client    | Controller    | Direct connection<br>to controller;<br>access for development                                                            |

# 6 Requirements

| Service              | Port          | Protoco<br>I | Comm.<br>service | Incomin<br>g | Outgoi<br>ng | Client                                   | Server     | Description                                                                                                    |
|----------------------|---------------|--------------|------------------|--------------|--------------|------------------------------------------|------------|----------------------------------------------------------------------------------------------------|
| Service<br>interface | 6852/<br>6853 | TCP          |                  | x            |              | Gateway client<br>(service<br>interface) | Controller | Direct connection<br>to service interface<br>via analysis tools like<br><i>MMT</i><br>and <i>LMW-ADMP</i><br>Only available if a<br>connection to the<br>service interface<br>is permitted. |

Table 7: Network ports used

This section provides information on how to prepare for commissioning, activate the **Basic licence (Infinity)**, enable **Infinity mode** and combine several *sceneCOM* controllers in one Infinity system.

### 7.1 Preparation

The following steps are required:

- Step 1: establish a connection between the computer and sceneCOM controller.
- Step 2: change the IP address and device designation. Path: App overview > **Basic settings** > **Network settings**
- Step 3: set the time zone for the sceneCOM controller.
   Path: App overview > Basic settings > Date and time > button for selecting the time zone
- Step 4: connect the sceneCOM controller to the network.

### Note

i

In order to combine several *sceneCOM* controllers in an Infinity system, complete the preparation for all *sceneCOM* controllers before activating the licence. Assign a separate IP address to each sceneCOM for this purpose. In the next step you can then request the respective Infinity IDs and licences for all *sceneCOM* controllers from your sales partner at the same time.

### Step 1: establish a connection between the computer and sceneCOM

Connect the *sceneCOM* controller and computer via an Ethernet cable.

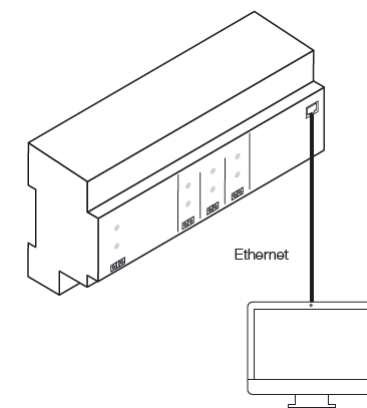

#### Step 2: change the IP address and optionally the device designation

#### **Requirement:**

 Navigate to the standard IP address of the sceneCOM controller in the browser: <u>http://10.10.40.254</u>

#### Path: App overview > Basic settings > Network settings

- 1. Navigate to the path.
  - The Change network settings view is displayed.

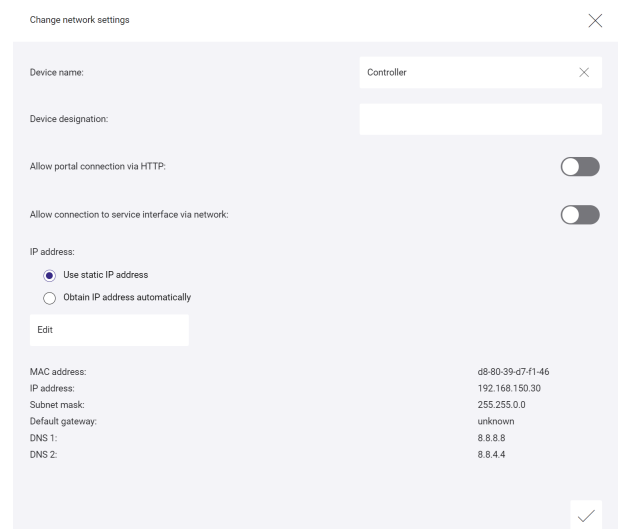

#### The Use static IP address option is enabled.

The MAC address, IP address and subnet mask are displayed at the bottom.

• Note 1 Obtai

Obtaining the IP address automatically (via a DHCP server) is not permitted.

#### 2. Tap the Edit button.

The Change network settings view is displayed.

| Change network settings |              | $\times$     |
|-------------------------|--------------|--------------|
| IP address:             | 10.10.40.124 |              |
| Subnet mask:            | 255.255.0.0  |              |
| Default gateway:        |              |              |
| DNS 1:                  |              |              |
| DNS 2:                  |              |              |
|                         |              |              |
|                         |              | $\checkmark$ |

- 3. To change a value, select the corresponding button.
- 4. Change the value.
- 5. Note down the new IP address.

6. Tap the tick mark.

The Change network settings view is displayed.

7. Change the device designation.

#### Note

1

- The maximum length of the device designation is four characters, e.g. *SC01*, 0001 or *EG01*.
  - If multiple *sceneCOM* controllers are added to the Infinity system, the device designations must be unique, i.e. no two *sceneCOM* controllers in the Infinity system can have the same device designation.
- 8. As soon as all the required data has been changed, tap the tick mark.
  - Solution Changes are saved.
  - If the old and new IP address are located in the same IP address range, the web application is automatically redirected to the new IP address.
     or -
  - If the old and new IP address are located in different IP address ranges, the web application is not automatically redirected to the new IP address. A corresponding message is displayed.

#### Step 3: set the time zone for the sceneCOM controller

#### Note

1

- In order to combine several *sceneCOM* controllers in one Infinity system, ensure that the same time zone is set for all *sceneCOM* controllers.
- The date and time are automatically changed depending on the time zone. For more information see Manual **Commissioning and maintenance**

Path: App overview > Basic settings > Date and time > button for selecting the time zone

- Navigate to the path.
   The Select time zone view is displayed.
- 2. Select the time zone.The Setting the date and time view is displayed.
- 3. Tap the tick mark.
  - The changes are saved.
  - If the time zone has been changed, the *sceneCOM* controller is restarted. This process may take several minutes. The start page is then displayed.

### Step 4: connect the sceneCOM controller to the network

Connect the *sceneCOM* controller to the network.

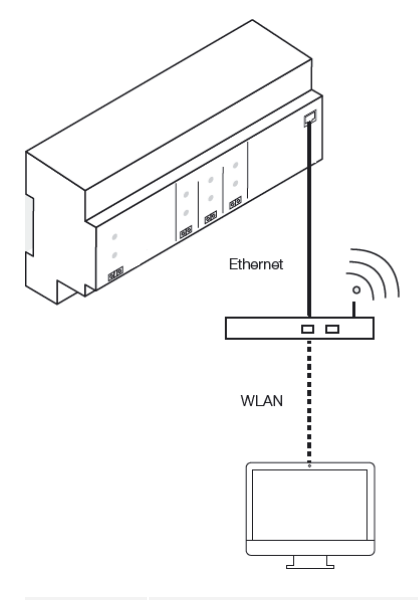

### Note

1

In order to combine several *sceneCOM* controllers in an Infinity system, complete the preparation for all *sceneCOM* controllers before activating the licence. Assign a separate IP address to each *sceneCOM* controller for this purpose. In the next step you can then request the respective Infinity IDs and licences for all *sceneCOM* controllers from your sales partner at the same time.

### 7.2 Licensing

In order to use the Infinity mode app, you must first activate the Basic licence (Infinity).

Path: App overview > sceneCOM Store > Basic lic. (Infinity)

The following steps are required:

- Step 1: request the licence.
   Path: App overview > sceneCOM Store > Licensing information
- Step 2: activate the licence.
   Path: App overview > sceneCOM Store > Activate licence

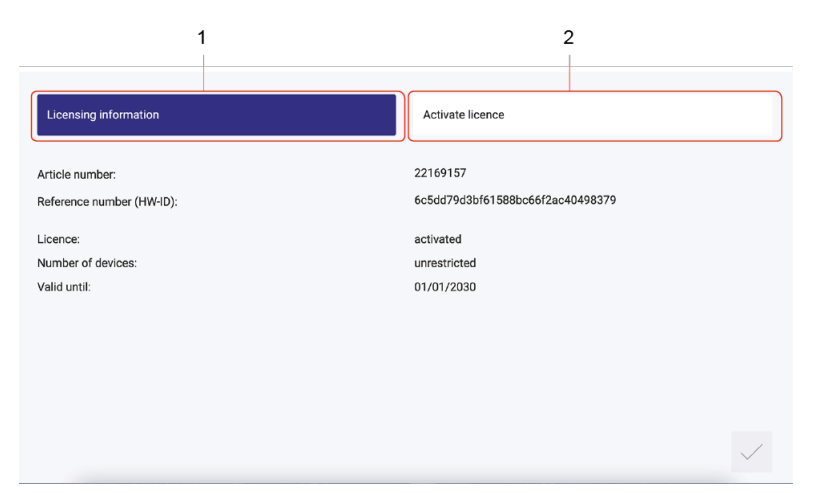

Figure 1: Overview of licensing

|     | Function              | Descript                                                                                                    | Description                                                                                                    |  |
|-----|-----------------------|----------------------------------------------------------------------------------------------------|----------------------------------------------------------------------------------------------------|--|
| (1) | Licensing information | This page provides information about your licence (article number of the ap<br>and reference number (HW-ID)). You will need this information to request a<br>basic licence (Infinity) from your sales partner. You can also see whether the<br>licence has been activated or not. |                                                                                                    |  |
|     |                       | i                                                                                                    | <ul> <li>Note</li> <li>Since the hardware licences are disabled when Infinity mode is enabled, previously licensed apps are no longer enabled in Infinity mode. These must therefore be re-licensed.</li> <li>Please also ask your sales partner for licence numbers for the other apps that are required.</li> <li>In the event of a system extension, you must note down the reference number (HW-ID) and the Infinity ID in order to receive a valid basic licence (Infinity).</li> <li>The same Infinity ID must always be used when extending the system.</li> <li>One basic licence for <i>sceneCOM infinity</i> must be ordered for each <i>sceneCOM</i>.</li> </ul> |  |

|     | Function         | Description                                              |                                                                                                    |
|-----|------------------|----------------------------------------------------------|----------------------------------------------------------------------------------------------------|
|     |                  |                                                          | • If you wish to activate other apps for <i>sceneCOM infinity</i> (e.g. <b>Daylight linking</b> ), only one licence needs to be ordered (regardless of the number of <i>sceneCOM</i> controllers in the Infinity system). The other licences are always valid for the entire Infinity system.                                 |
| (2) | Activate licence | You can activate the licence with a licence number here. |                                                                                                    |
|     |                  | i                                                        | <ul> <li>Note</li> <li>The licence number, the number of activated devices and the validity period are shown for each activated licence.</li> <li>To access the ordered licence numbers, go to the website <u>scenecom.tridonic.com</u> and enter the reference number (HW-ID) for the <i>sceneCOM</i> controller.</li> </ul> |

Table 8: Overview of licensing

### 7.3 Infinity mode

Enabling Infinity mode gives you access to apps that are only available in this mode. Infinity mode is also a requirement for creating an Infinity system by combining several *sceneCOM* controllers. This makes it possible for all *sceneCOM* controllers in an Infinity system to communicate with each other and for the overall *sceneCOM* infinity system to be operated.

### 7.3.1 Overview of the "Infinity Mode" app

The following gives you an overview of the functions in the Infinity mode app.

#### Path: App overview > Infinity mode

| Infinity mo                  | de         |       |                       | TRIDONIC |
|------------------------------|------------|-------|-----------------------|----------|
| Enable                       |            |       |                       |          |
| Name of the Infinity system: |            |       |                       |          |
| Advanced settings            |            |       |                       |          |
| ,                            |            |       |                       |          |
|                              |            |       |                       |          |
|                              |            |       |                       |          |
|                              |            |       |                       |          |
|                              |            |       |                       |          |
| COC 22 Infinity mo           | de         |       |                       | TRIDONIC |
|                              |            |       |                       |          |
| Disable                      | Check data |       |                       |          |
| Tridonic 1                   |            |       |                       |          |
| OM-Multicast address: 239.1  | .1.1       | OM-N  | Aulticast port: 45111 |          |
| CMD-Multicast address: 239.  | 1.1.2      | CMD-  | Multicast port: 45112 |          |
| Already enabled:             |            |       |                       |          |
| sC24. sceneCOM 124           |            | IP ad | dress: 10.10.40.124   |          |
|                              |            |       |                       |          |
|                              |            |       |                       |          |

The **Infinity mode** view provides a facility for entering the name of the Infinity system and enabling Infinity mode. For more information see Section Enabling Infinity mode

The multicast addresses and multicast ports that are stored as standard under **Advanced settings** can be optionally changed. For example, this may be necessary if there are any special IT requirements. For more information see Section <u>Advanced settings</u> 23

Once you have enabled Infinity mode, the appearance of the **Infinity mode** view changes. You can see a view of the most important data of the Infinity system on this page:

- Name of Infinity system
- · Used multicast addresses and multicast ports
- Already enabled *sceneCOM* controllers which are combined in the Infinity system

sceneCOM infinity, Infinity mode 2.0 | 10.2022 | en

### 7 Commissioning

### 7.3.2 Enabling Infinity mode

#### Path: App overview > Infinity mode

1. Navigate to the path.

The Infinity mode view is displayed.

| OOO 꿈꿉 Infinity mode         | TRIDONIC |
|------------------------------|----------|
| Enable                       |          |
| Name of the Infinity system: |          |
| Advanced settings            |          |
|                              |          |
|                              |          |
|                              |          |

- 2. Enter name of the Infinity system.
- 3. If necessary, show the **Advanced settings** option in order to change multicast addresses and multicast ports.

### • Note For n

For more information see Section Advanced settings 23

4. As soon as all of the required data has been entered or changed, tap the **Enable** button.

### Note

1

- In order to combine several *sceneCOM* controllers in an Infinity system, you must always enter the same name as the name of the Infinity system.
- Only ASCII characters can be used in the name of the Infinity system.
- In order to combine several *sceneCOM* controllers in an Infinity system, the same advanced settings (e.g. OM-Multicast address and OM-Multicast port) must be set for all *sceneCOM* controllers.
- If multiple *sceneCOM* controllers are added to the Infinity system, the device designations must be unique, i.e. no two *sceneCOM* controllers in the Infinity system can have the same device designation.
- As soon as the control device has been enabled in Infinity mode, the Infinity ID is displayed in the licensing information in the *sceneCOM Store* instead of the reference number.
- As soon as the controller has been enabled in Infinity mode, the display of the app overview changes and the **Addressing wizard** app is no longer available, for example.
- If you would like to use two or more Infinity systems in a network, you must note the following:
  - o The names of the Infinity systems must be different.
  - o The OM-Multicast addresses and the CMD-Multicast addresses must be different.
  - $_{\odot}$  The OM-Multicast ports and the CMD-Multicast ports must be different.

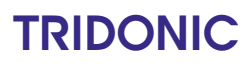

### **Advanced settings**

The multicast addresses and multicast ports that are stored as standard can be optionally changed. For example, this may be necessary if there are any special IT requirements.

Path: App overview > Infinity mode >

The following table provides a description of the individual configuration options:

| Parameter             | Description                                                                                                    |
|-----------------------|----------------------------------------------------------------------------------------------------|
| OM-Multicast address  | IP address that is needed together with the OM-Multicast port to synchronise the system image on all <i>sceneCOM</i> controllers.             |
| OM-Multicast port     | Port number that is needed together with the OM-Multicast address to synchronise the system image on all <i>sceneCOM</i> controllers.         |
| CMD-Multicast address | IP address that is needed together with the CMD-Multicast port in order to forward commands to the correct <i>sceneCOM</i> controller(s).     |
| CMD-Multicast port    | Port number that is needed together with the CMD-Multicast address in order to forward commands to the correct <i>sceneCOM</i> controller(s). |

Table 9: Advanced settings

### 7.3.3 Extending the Infinity system

If you would like to combine several *sceneCOM* controllers in one Infinity system, ensure that the following requirements have been met:

- Other *sceneCOM* controllers are connected to the existing network.
- **Basic licence (Infinity)** has been activated for all *sceneCOM* controllers. For more information see Section Licensing
- The time zone of the other *sceneCOM* controllers does not match the time zone of the *sceneCOM* controller that has already been enabled.
   Path: App overview > Basic settings > Date and time > button for selecting the time zone

In order to combine several *sceneCOM* controllers in an Infinity system, Infinity mode must be enabled for the other *sceneCOM* controllers.

For more information see Section Enabling Infinity mode 2

### 7.3.4 Infinity system status

The start page provides information on the current status of the Infinity system. An additional icon may be displayed at the top right of the start page, depending on the status of the Infinity system. An overview of the individual status options is shown in the following:

| Additional icon on start page | Status                             | Description                                                                                                    |  |
|-------------------------------|------------------------------------|----------------------------------------------------------------------------------------------------|--|
| No icon                       | All <i>sceneCOM</i> s<br>available | All sceneCOM controllers are available in the Infinity system.                                                                                                    |  |
| $\odot$                       | <i>sceneCOM</i> is being added     | • At least one <i>sceneCOM</i> controller is being added to the Infinity system.                                                                                                    |  |
|                               |                                    | <b>Note</b><br>If all <i>sceneCOM</i> controllers in an Infinity system are restarted (e.g. after a mains failure or a software update), the individual <i>sceneCOM</i> controllers are automatically added to the existing Infinity system one after the other. This process may take several minutes.                                                                                                    |  |
|                               |                                    | <ul> <li>While this status is active, no structural changes can be made in the sceneCOM infinity system (e.g. deleting a group or room). As a result, only the following apps and functions are available for all sceneCOM controllers in the Infinity system: <ul> <li>Log out</li> <li>Lock function</li> <li>Language</li> <li>Start page</li> <li>Infinity mode</li> <li>Log</li> <li>Faults</li> <li>Installation test</li> </ul></li></ul>                                                                                                    |  |
|                               | <i>sceneCOM</i> not<br>available   | <ul> <li>At least one <i>sceneCOM</i> controller is not available in the Infinity system (e.g. device error).</li> <li>The <i>sceneCOM</i> controllers available in the Infinity system can still be configured and operated.<br/>Example: luminaires for one available and one unavailable <i>sceneCOM</i> controller are assigned to a room. If a scene is recalled in this room, the scene is only recalled for the luminaires for the available <i>sceneCOM</i> controller.</li> <li>In the Infinity mode app, the following icon is displayed next to the unavailable <i>sceneCOM</i> controller: <a></a></li></ul> |  |

Table 10: Infinity system status

### 8 Next steps

After enabling Infinity mode and extending the Infinity system, if applicable, the following steps are recommended:

- Activate licences for other apps in the sceneCOM Store.
- If a new system is being commissioned or a system is being extended, address the devices.
- In the event of an upgrade from a sceneCOM system to sceneCOM infinity, configure the necessary functions.

#### General differences between sceneCOM and sceneCOM infinity

|                  | sceneCOM                                                                                                    | sceneCOM infinity                                                                                                    |
|------------------|----------------------------------------------------------------------------------------------------|----------------------------------------------------------------------------------------------------|
| Addressing       | If you tap on <b>Addressing</b> in the app<br>overview, you must then select the<br>respective device type (e.g. <b>Luminaire</b><br>and <b>Input devices</b> ). | If you tap on <b>Addressing</b> in the app<br>overview, you must first select the<br>respective control device and can then<br>select the respective device type (e.g.<br><b>Luminaires</b> and <b>Input devices</b> ). |
| System image     | The RGA address is based on the following address scheme: room address/group address/individual address (e.g. <b>2-1-2</b> ).                                    | The RGA address is based on the following address scheme: device designation/room address/group address/individual address (e.g. <b>SC01-2-1-2</b> ).                                                                   |
| Data backup      | A complete data backup or a partial data backup can be made.                                                                                                    | Only a complete data backup can be made.                                                                                                    |
| sceneCOM Store   | In the <b>Licensing information</b> the article<br>number and the reference number (HW-<br>ID) are displayed.                                                    | In the <b>Licensing information</b> the article number and the Infinity ID are displayed.                                                                                                    |
| Network settings | Network settings can be changed at any time.                                                                                                    | As soon as Infinity mode has been<br>enabled, the network settings (with the<br>exception of the device name and the<br>device designation) can no longer be<br>changed.                                                |
| Log and Faults   | The path consists of the<br>room\group\device name<br>e.g. <b>Room 1\Group 1\LIGHTS -</b><br>6400000100.                                                         | The path consists of the device<br>designation\room\group\device name<br>e.g. SC01\Raum 1\Gruppe 1\LIGHTS -<br>6400000100.                                                                                              |

Table 11: Differences between sceneCOM and sceneCOM infinity

### 9 Maintenance

In the **Infinity mode** app, if there is an exclamation mark  $\triangle$  next to a *sceneCOM* controller that is already enabled, a fault has occurred with this *sceneCOM* controller. Two buttons appear next to the exclamation mark  $\triangle$ :

- Use the \_\_\_\_\_ button to delete the faulty *sceneCOM* controller from the Infinity system without replacing it. The data for this *sceneCOM* controller will be completely deleted from the Infinity system.
- Use the E button to replace the faulty *sceneCOM* controller with a new *sceneCOM* controller. The data for the faulty *sceneCOM* controller will be transferred to the new *sceneCOM* controller.

#### Replacing a sceneCOM controller

#### **Requirements:**

- A complete data backup has been created for the system.
- Preparation of the new *sceneCOM* controller must be complete. For more information see Section Preparation
- The basic licence (Infinity) must be activated for the new *sceneCOM* controller. For more information see Section Licensing
- The non-functioning sceneCOM controller can already be physically removed from the network and disposed of.
- Access to the web interface must take place via the IP address of a sceneCOM controller that is available in the Infinity system.

Path: App overview > Infinity mode

1. Navigate to the path.

The Infinity mode view is displayed.

2. Tap the button next to the exclamation mark A.

The Enter IP address for the new control device view is displayed.

3. Enter the IP address for the new control device.

### Note

1

Enter the IP address that you assigned to the new *sceneCOM* controller during commissioning.

- 4. Select the complete data backup.
  - The data from the old *sceneCOM* controller is transferred to the new *sceneCOM* controller.
  - The Infinity mode view is displayed.
  - The data for the new control device is updated and the new control device then appears in the list in place of the old control device.

쁖

### **10 Appendix**

This section contains the following information:

- Factory settings 27
- <u>lcons</u> 27
- Glossary 29

### 10.1 Factory settings

### **Standard scenes**

As soon as you create a room in your *sceneCOM* system, five standard scenes are enabled in the room. The following table contains the defaults for these scenes.

| Scene                              | Absence | Working | Writing | Meeting | Workshop |
|------------------------------------|---------|---------|---------|---------|----------|
| lcon                               | Ф       | <u></u> | দ্ব     | Ĵ       | A        |
| Intensity                          | 0%      | 100%    | 40%     | 16%     | 7%       |
| Tunable White                      | 3000 K  | 3000 K  | 3000 K  | 3000 K  | 3000 K   |
| Colour                             | White   | White   | White   | White   | White    |
| Light balance<br>(direct/indirect) | 50:50   | 50:50   | 50:50   | 50:50   | 50:50    |

Table 12: Standard scenes and their defaults

### 10.2 Icons

This section contains an overview of all icons shown on the web application.

#### "Scenes" app

| lcon         | Description                                                                                 |
|--------------|---------------------------------------------------------------------------------------------|
| <b>☆</b>     | Intensity                                                                                   |
| *            | Colour                                                                                      |
| TW           | Tunable White                                                                               |
| ŻŚ           | Light balance                                                                               |
|              | Different settings are stored for this setting at room, group and device level              |
| DL           | Setting is controlled via daylight linking                                                  |
| $\mathbb{C}$ | A show is stored for this setting; the settings can only be changed in the <b>Shows</b> app |
| null         | Configuration unknown                                                                       |
| <b></b>      | Locate device                                                                               |

# **10 Appendix**

| Icon | Description |
|------|-------------|
|      | Zone        |

Table 13: Icons in the "Scenes" app

### "System image" app

| Icon                                     | Description                                                     |
|------------------------------------------|-----------------------------------------------------------------|
| <b>※</b>                                 | Luminaire                                                       |
| *                                        | RGB luminaire                                                   |
| TW                                       | TW luminaire                                                    |
| Э¢;                                      | Balance luminaire                                               |
|                                          | Momentary-action switch/standard switch                         |
| $\bigcirc$                               | Presence detector                                               |
|                                          | Light sensor                                                    |
| en en en en en en en en en en en en en e | Emergency luminaire/escape-sign luminaire                       |
|                                          | Emergency luminaire/escape-sign luminaire (lighting management) |

Table 14: Icons in the "System image" app

# **10 Appendix**

# 10.3 Glossary

| Term                  | Explanation                                                                                                    |
|-----------------------|----------------------------------------------------------------------------------------------------|
| CMD-Multicast address | IP address that is needed together with the CMD-Multicast port in order to forward commands to the correct sceneCOM controller(s).                                                                                                    |
| CMD-Multicast port    | Port number that is needed together with the CMD-Multicast address in order to forward commands to the correct sceneCOM controller(s).                                                                                                    |
| Device designation    | Short form of device name that is used in an Infinity system in order to uniquely assign the RGA address of a device (e.g. luminaire) to a controller.                                                                                                    |
| Device name           | Name of a device (e.g. <b>sceneCOM</b> ).                                                                                                    |
| Infinity ID           | Number that is used to check the licence number of the basic licence (Infinity) and for apps that are only available in Infinity mode.                                                                                                    |
| Infinity mode         | Requirement for creating an Infinity system; Infinity mode must be enabled separately for each <i>sceneCOM</i> controller. Several <i>sceneCOM</i> controllers can then be combined in one Infinity system. Users are also given access to apps that are only available in Infinity mode. |
| Infinity system       | Several <i>sceneCOM</i> controllers can be combined in one Infinity system. This makes it possible for all <i>sceneCOM</i> controllers in an Infinity system to communicate with each other and for the overall <i>sceneCOM infinity</i> system to be operated.                           |
| OM-Multicast address  | IP address that is needed together with the OM-Multicast port to synchronise the system image on all <i>sceneCOM</i> controllers.                                                                                                    |
| OM-Multicast port     | Port number that is needed together with the OM-Multicast address to synchronise the system image on all <i>sceneCOM</i> controllers.                                                                                                    |
| sceneCOM platform     | Basic <i>sceneCOM</i> technology (e.g. Java and security updates for the operating system)                                                                                                    |